HKDSE English Language

HKDSE English Language Start Education

|          | Leaderboard |            | Smart Education |      |
|----------|-------------|------------|-----------------|------|
|          | Rank        | Class      | Student Nome    | Scor |
| Logour   | 2           | 51         | Any Tse         | 5    |
| Reading  | 2           | 54         | Cherry Lee      | 0    |
|          | 7           | Demo       | DSE1004         | 0    |
| Speaking | 2           | Demo       | DSF1005         | 0    |
|          | 8           | Demo       | DSF1006         | 0    |
|          | 2           | Demo       | DSE1007         | 0    |
|          |             | LI<br>Demo | INSEICOR        | a    |

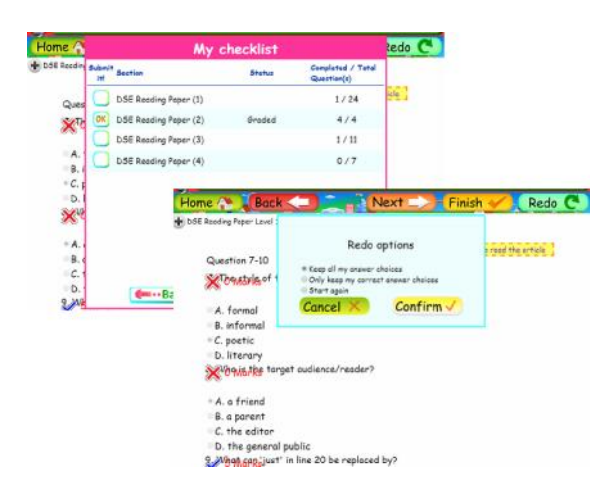

### 步驟一登入 MySmartDSE 英語網上學習平台:

請在網址列輸入網址 www. MySmartDSE. com。

#### 登入

學生進入版面後,請在 Login 空白處輸入你的 個人帳號及在 Password 空白格輸入你的個人密碼,再 按 Enter,即可進入 MySmartDSE 英語網上學習平台。 (如遺失密碼,同學可與本公司職員電話或電郵聯絡)

### 步驟二 登入版面:

平台分為 Reading 及 Speaking 練習兩部分,同學請逐一進入完成功課。

## ☆ MySmartDSE 英語網上學習平台 (閱讀訓練): [Reading 部分]:

同學可點選此圖 📆 Click here to read the article 可下載 PDF 檔案以 觀看文章

步驟三我的核對清單: My checklist 學生完成問題後按 Finish → 去看自己成績 · 畫面會顯示學生練習成績 。

\*\*\*重做功能: 同學可使用功能,選擇重做全部或部分題目 Redo C

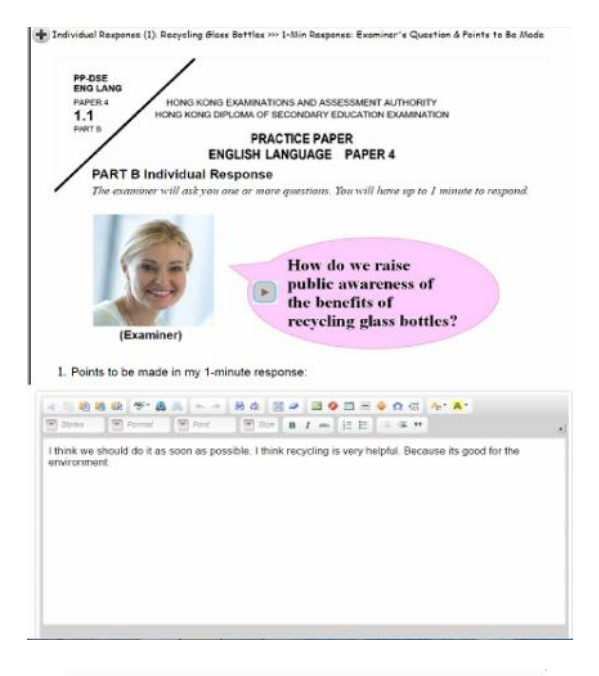

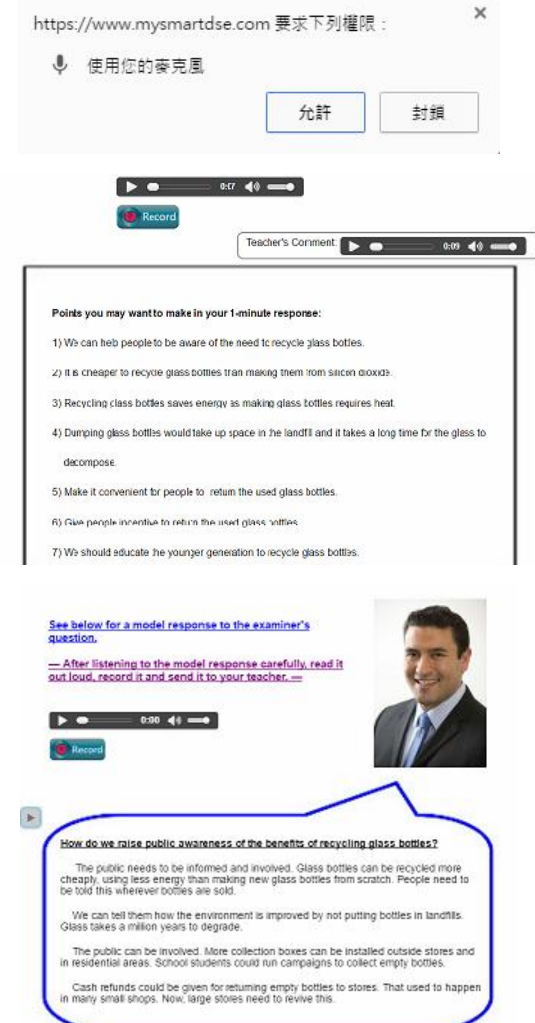

# ☆ MySmartDSE 英語網上學習平台 (口語訓練):

步驟一點選 DSE [Speaking]練習 學生點選練習後, 便可進入到此模擬考試介面, 同學按[PLAY]可聆聽考官詢問問題。

#### 步驟二 筆記:

當聆聽完考官的問題後 同學可以利用這空間進行預備, 以用作記低所需的論點。

\*\*\*請注意:學生必需使用有麥克風的設置才可進行錄音 Eg:手提電話或配合麥克風的裝置 如出現圖示,必需按允許。

步驟三 同學進行錄音練習: 同學可以按照下圖點按 @ Record 同學有一分鐘的時間錄音, 錄音完成後同學可重覆收聽錄音, 亦可按[Record]重新再錄音。 \*\*\*請注意: 同學可無限次錄音, 但以最新之錄音檔為準。

步驟四 範例答案: 同學可按 圖示播放,收聽一段由外藉老師示範 5\*\*的範例答案。 同學可以按參考答案及反覆練習, 藉此訓練流暢度、發音以及說話技巧。

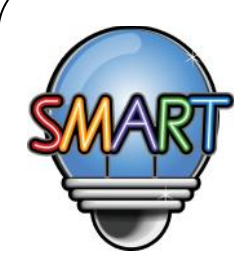

聰穎教育有限公司
如需查詢 MySmartDSE 英語網上學習平台計劃詳情,歡迎與我們聯絡。
辦公時間:星期一至五 上午九時至下午一時,下午二時至晚上九時
星期六 上午九時至下午一時
星期日及公眾假期休息

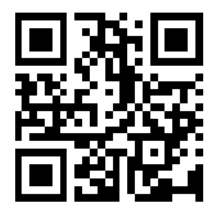

電話: +852 2851 3822 (香港) / +853 6261 6000 (澳門) 傳真: +852 2851 8422